## <u>ΟΔΗΓΙΕΣ ΓΙΑ ΕΓΓΡΑΦΗ/ΣΥΝΔΕΣΗ ΣΤΗ ΠΛΑΤΦΟΡΜΑ DOSS</u>

- **1.** <u>Υπάρχει ως προαπαίτηση να έχετε δημιουργήσει λογαριασμό στο CYLogin στο σύνδεσμο:</u> <u>https://cge.cyprus.gov.cy/cyloginregistration/register</u>
- 2. Αρχικά θα περιηγηθείτε στη κεντρική σελίδα της πλατφόρμας <u>https://bfu.meci.gov.cy/</u> και θα επιλέξετε από το μενού την <u>Ηλεκτρονική Υποβολή Αιτήσεων</u>:

|                                                                                       |                              |                    | No. of the second second second second second second second second second second second second second second se |         |               |              |    |
|---------------------------------------------------------------------------------------|------------------------------|--------------------|----------------------------------------------------------------------------------------------------|---------|---------------|--------------|----|
| 🟠 Τεχνολογίες ΑΠΕ Ενεργειακή Αναβάθμιση Κτιρίων                                       | Ηλεκτρονική Υποβολή Αιτήσεων | Συνήθεις Ερωτήσεις | Μητρώο Επαγγελματιών                                                                                            | Μελέτες | Χρηματοδότηση | Ανακοινώσεις | EN |
| ΚΑΛΩΣ ΗΡΘΑΤΕ<br>Εχέδιο Χορηγιών για Συστήματα Αποθήκευσης Ενέργειας σε συνδ<br>ΟΔΗΓΟΣ | υπσμό με ΑΠΕ                 |                    |                                                                                                    |         | •             |              |    |

**3.** Θα οδηγηθείτε στη σελίδα <u>https://res.bfu.meci.gov.cy/</u> που φαίνεται όπως την εικόνα πιο κάτω:

|                              | VIDOPPOLO REMPTILA<br>ERITOPIO VIAI BIOMICANIAZ                       |       |
|------------------------------|-----------------------------------------------------------------------|-------|
|                              | Υπουργείο Ενέργειας, Εμπορίου & Βιομηχανίας Κύπ 🔻                     |       |
|                              | Primordia Authentication Service                                      |       |
|                              | Username                                                              |       |
|                              | Υποχρεωτικό πεδίο                                                     |       |
|                              | Password 👁                                                            |       |
|                              | Υποχρεωτικό πεδίο                                                     |       |
|                              | Είσοδος                                                               |       |
| and the other designs of the | or                                                                    |       |
|                              | Είσοδος με CY (Legal)                                                 | 1.1.4 |
|                              | Είσοδος με CY (physical)                                              |       |
| 13//                         | <b>Δεν έχετε λογαριασμό;</b> Πατήστε εδώ για να<br>δημιουργήσετε έναν |       |
|                              | Ξ <b>εχάσατε το Password;</b> Πατήστε εδώ για να το<br>αλλάξετε       |       |
|                              | Ο λουσοιασιώς είναι κλειδωνένος Πατήστε εδώ για                       |       |
|                              | Powered by Primordia Server 4.01   Copyright 2021 - Primordia Group   |       |

4. Σε συνέχεια, ανάλογα θα επιλέξετε <u>Είσοδος με CYLogin</u> για Φυσικό Πρόσωπο ή Νομική Οντότητα και θα ακολουθήσει η εικόνα πιο κάτω και θα βεβαιωθείτε ότι το <u>Προφίλ CY Login</u> είναι επιλεγμένο. Εν συνεχεία θα επιλέξετε το <u>Ναι, επιτρέπω</u>:

| CY Login                                       |                                     |
|------------------------------------------------|-------------------------------------|
| Η εφαρμογή ΜΕC<br>άδειά σου.                   | l DOSS ζητάει την                   |
| Καταργήστε την επιλο<br>δεν επιθυμείτε να εκχι | νγή των δικαιωμάτων που<br>ωρήσετε. |
| 💄 Προσωπικές πλη                               | ροφορίες                            |
| Το αναγνωριστι<br>(απαιτείται)                 | ικό χρήστη σας                      |
| 🗹 Προφίλ CY Logi                               | n                                   |
| Ναι, επιτρέπω                                  | Όχι, δεν επιτρέπω                   |
|                                                | MECI DOSS                           |

5. Στη συνέχεια θα σας παρουσιαστεί η πιο κάτω οθόνη που θα πρέπει να συμπληρώσετε κάποια επιπλέον στοιχεία. Αρχικά το πεδίο <u>Email</u> θα είναι συμπληρωμένο, εσείς θα επιλέξετε το εικονίδιο στο τέρμα του πεδίου <u>Στοιχεία Χρήστη</u>(ανθρωπάκι με φακό):

|                    | ΥΠΟΥΡΓΕΙΟ ΕΝΕΡΓΕΙΑΣ<br>ΕΜΠΟΡΙΟΥ ΚΑΙ ΒΙΟΜΗΧΑΝΙΑΣ    |   |
|--------------------|----------------------------------------------------|---|
| Οργαγισμός:        | Υπουργείο Ενέργειας, Εμπορίου & Βιομηχανίας Κύπρου | Ŧ |
| Ρόλος:             | Applicant                                          | • |
| Email:             |                                                    |   |
| Γλώσσα:            | Υποχρεωτικό πεδίο<br>Greek                         | • |
| Θέμα:              | Light                                              | • |
| Στοιχεία Χρήστη:   | وم                                                 |   |
|                    | Υποχρεωτικό πεδίο                                  |   |
| Προστασία Προσωπικ | ών Δεδομένων                                       |   |

6. Στην πιο κάτω οθόνη θα ανοίξει ένα νέο παράθυρο και θα έχει συμπληρωμένο το πεδίο <u>Όνομα</u>, <u>Επώνυμο</u> και <u>Αριθμό Ταυτότητας</u>. Βεβαιωθείτε πως οι πληροφορίες σας είναι ορθές και συμπληρώστε τα υποχρεωτικά πεδία:

| 🖶 Εγγραφή Χρήστη          |                   |  |
|---------------------------|-------------------|--|
| Στοιχεία Φυσικού Προσώπου | (Χρήστη)          |  |
| Όνομα:                    | Sample            |  |
| Επώνυμο:                  | Sample            |  |
| Αριθμός Ταυτότητας:       |                   |  |
| Διεύθυνση:                | Υποχρεωτικό πεδίο |  |
| Πόλη / Χωριό:             |                   |  |
| Ταχυδρομικός Κώδικας:     | Υποχρεωτικό πεδίο |  |
| Σταθερό Τηλέφωνο:         | Υποχρεωτικό πεδίο |  |
| Τηλέφωνο Ερνασίας:        |                   |  |

| Στοιχεία Χρήστη                   |                   | × |
|-----------------------------------|-------------------|---|
| Διευθυνση:                        | Υποχρεωτικό πεδίο |   |
| Πόλη / Χωριό:                     |                   |   |
| Ταχυδρομικός Κώδικας:             |                   |   |
| Σταθερό Τηλέφωνο:                 | Υποχρεωτικό πεδίο |   |
| Τηλέφωνο Εργασίας:                |                   |   |
| Κινητό Τηλέφωνο:                  |                   |   |
| Φαξ:                              | Υποχρεωτικό πεδίο |   |
| Στοιχεία Επικοινωνίας<br>(Email): |                   |   |
|                                   | OK                |   |
|                                   |                   |   |

7. Εφόσον συμπληρώσετε όλα τα αναγκαία πεδία και επιλέξετε το κουμπί <u>ΟΚ</u>θα επιστρέψετε στην παρακάτω οθόνη και θα επιλέξετε το εικονίδιο στο πεδίο <u>Προστασία Προσωπικών Δεδομένων</u> (χαρτί με φακό) που θα σας παραπέμψει στη Συμφωνία για τα Προσωπικά δεδομένα που θα πρέπει να διαβάσετε μέχρι το τέλος που θα έχετε την επιλογή <u>Αποδοχή (</u>επόμενες 2 φωτογραφίες):

|                     | S                                                  |   |
|---------------------|----------------------------------------------------|---|
|                     |                                                    |   |
| Οργαγισμός:         | Υπουργείο Εγέργειας, Εμπορίου & Βιομηγαγίας Κύπρου | • |
| Ρόλος:              | Applicant                                          | • |
| Email:              |                                                    |   |
| Γλώσσα:             | Υποχρεωτικό πεδίο<br>Greek                         | Ŧ |
| Θέμα:               | Light                                              | · |
| Στοιχεία Χρήστη:    | _م                                                 |   |
|                     | Υποχρεωτικό πεδίο                                  |   |
| Προστασία Προσωπικο | ών Δεδομένων                                       |   |

| Οργαν | Προστασία Προσωπικών Δεδομένων 🗙                                                                                                    | •        |
|-------|----------------------------------------------------------------------------------------------------|----------|
| Ρόλοσ | Η παρούσα Πολιτική Προστασίας Προσωπικών Δεδομένων διέπει την<br>επεξεργασία των προσωπικών σας δεδομένων από τη Διοίκηση του<br>Υπουργείου Ενέργειας, Εμπορίου και Βιομηχανίας (εφεξής «το Υπουργείο»).                                                                                                    | •        |
| Email | Το Υπουργείο συλλέγει και επεξεργάζεται τα δεδομένα προσωπικού<br>χαρακτήρα σύμφωνα με τις πρόνοιες του του Γενικού Κανονισμού για την<br>Προστασία Δεδομένων της ΕΕ («ΓΚΠΔ») και του περί της Προστασίας των                                                                                                    | _        |
| Γλώσ  | Φυσικών Προσώπων Έναντι της Επεξεργασίας των Δεδομένων Προσωπικού<br>Χαρακτήρα και της Ελεύθερης Κυκλοφορίας των Δεδομένων αυτών Νόμου της<br>Κυπριακής Δημοκρατίας (Ν. 125 (Ι)/2018).                                                                                                    | •        |
| Θέμα: | 1. Σκοπός επεξεργασίας προσωπικών δεδομένων                                                                                                    | •        |
| Στοιχ | Το Υπουργείο επεξεργάζεται δεδομένα προσωπικού χαρακτήρα (ΔΠΧ) για<br>καθορισμένους, ρητούς και νόμιμους σκοπούς και δεν διενεργείται<br>οποιαδήποτε περαιτέρω επεξεργασία κατά τρόπο ασύμβατο προς τους<br>σκοπούς αυτούς. Τα δεδομένα προσωπικού χαρακτήρα τα οποία τυγχάνουν<br>επεξεργασίας, περιορίζονται στους αναγκαίους σκοπούς για τους οποίους<br>υποβάλλονται σε επεξεργασία. Το Υπουργείο προβαίνει στις απαραίτητες<br>ενέργειες, ώστε τα δεδομένα να είναι ορθά και όπου κρίνεται αναγκαίο, να<br>επικαιροποιούνται. | <b>*</b> |
| Προσ  | Η επεξεονασία των δεδουένων επιτρέπεται μόνο στις ακόλουθες                                                                                                    | 20       |

|       | Προστασία Προσωπικών Δεδομένων 🗙                                                                                                    |          |
|-------|----------------------------------------------------------------------------------------------------|----------|
| Οργαν | την απάντηση, έχετε το δικαίωμα υποβολής παραπόνου στο γραφείο της<br>Επιτρόπου Προστασίας Δεδομένων Προσωπικού Χαρακτήρα.                                                                                                    |          |
| Ρόλο  | 9. Επικοινωνία με την Υπεύθυνη Προσωπικών Δεδομένων                                                                                                    | •        |
| Email | Το Υπουργειο Ενεργειας, Εμποριου και Βιομηχανιας (Διοικηση), συμφωνα με<br>τον Κανονισμό (ΕΕ) 2016/679, όρισε Υπεύθυνο Προστασίας Δεδομένων (ΥΔΠ),<br>και τα υποκείμενα των δεδομένων μπορούν να επικοινωνούν μαζί του, για<br>θέματα που σχετίζονται με την επεξεργασία των προσωπικών δεδομένων |          |
| Γλώσ  | τους και με την άσκηση των δικαιωμάτων τους, σύμφωνα με τον Κανονισμό<br>(EE) 2016/679.                                                                                                    | •        |
| Θέμα: | Υπεύθυνη Προσωπικών Δεδομένων Υπουργείου Ενέργειας, Εμπορίου και<br>Βιομηχανίας:                                                                                                    | •        |
| Στοιχ | Κλαίρη Κουρτέλλα, Ανώτερη Διοικητικός Λειτουργός, Ηλεκτρονικό<br>Ταχυδρομείο: ckourtella@papd.mof.gov.cy, τηλέφωνο 22 867280                                                                                                    | <u>م</u> |
|       | Αποδοχή                                                                                                    |          |
| Προσ  |                                                                                                    | ' ëq     |

**8.** Όταν τελειώσετε τη διαδικασία αυτή θα σας αποσταλεί ηλεκτρονικό μήνυμα για την ολοκλήρωση της εγγραφής με την περιήγηση σας στο πιο κάτω σύνδεσμο(διαφορετικός για κάθε εγγραφή):

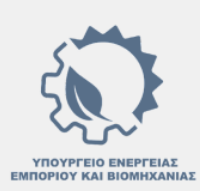

## Καλως ήρθες 0000001117625252

Παρακαλώ πατήστε τον παρακάτω σύνδεσμο για να επιβεβαιωθεί το email σας και να ολοκληρώσετε την εγγραφή σας. https://res.bfu.meci.gov.cy/confirm-token/62 66d88191-066e-4489-8dd9-7ea951cecec0 REG

Εάν ο παραπάνω σύνδεσμος είναι απενεργοποιημένος, παρακαλώ ανοίξτε τον σε μία καινούρια καρτέλα ή ένα καινούριο παράθυρο του περιηγητή που επιθυμείτε.

9. Ακολούθως θα ξανά περιηγηθείτε στο <u>https://res.bfu.meci.gov.cy/</u> που θα συνδεθείτε για πρώτη φορά με τις επιλογές <u>Είσοδος με CYLogin</u>(Φυσικό ή Νομικό) και θα δείτε την πιο κάτω οθόνη στην οποία θα επιλέξετε το <u>Εφαρμογή Υποβολής & Διαχείρισης Αίτησης Αποθήκευσης Ενέργειας</u>:

| AILE                  | ^_ T                                                                         |                                                                                                    |                                                               |                                                                  | • 🔤 Private | rorowsing D A        |
|-----------------------|------------------------------------------------------------------------------|----------------------------------------------------------------------------------------------------|---------------------------------------------------------------|------------------------------------------------------------------|-------------|----------------------|
| - → C                 |                                                                              | s.bfu. <b>meci.gov.cy</b> /home-screen                                                              |                                                               |                                                                  | ☆           | 8 💩 💕 වූ =           |
| Torrent Search Engine | 附 Gmail 🗢 Messages for web 🗅 G                                               | 50VT LINKS 🗧 Wolt 🕀 BoC 🦂 Ancoria Bank 🧕 Amazon.d                                                   | e: Low Price 🥵 Skroutz.cy: Αγόρασε ε 🚥 Louis – Motorcycle clo | 🏮 Bazaraki.com - No.1 cl 🛞 ChatGPT 🛭 🍤 Truecaller - Leading Gl 🗋 | 🗆 Manga     | >> 🗅 Other Bookmarks |
|                       |                                                                              |                                                                                                    |                                                               |                                                                  |             | c 😝 🧣                |
|                       |                                                                              |                                                                                                    | Διαθέσιμες Εφαρμογές ( 🔋                                      |                                                                  |             |                      |
|                       | Κωδικός: DOSS_MY_PROJECTS<br>Ονομα: Εφαρμογή Διαχείρισης<br>Αιτήσεων & Έργων | Κωδικός: STORAGE APPL<br>Ονομα: Εφαρμογή Υποβολής &<br>Διαχείρισης Αίτησης<br>Αποθήκευσης Ενέργειος | ]                                                             |                                                                  |             | <b>)</b>             |
|                       |                                                                              |                                                                                                    |                                                               |                                                                  |             |                      |
|                       |                                                                              |                                                                                                    |                                                               |                                                                  |             |                      |
|                       |                                                                              |                                                                                                    |                                                               |                                                                  |             |                      |
|                       |                                                                              |                                                                                                    |                                                               |                                                                  |             |                      |
|                       |                                                                              |                                                                                                    |                                                               |                                                                  |             | *                    |

10. Τέλος θα επιλέξετε από το μενού στα αριστερά της οθόνης την επιλογή <u>Αιτήσεις Αποθήκευσης</u> και σε συνέχεια θα δείτε τη πιο κάτω οθόνη που μπορείτε να ξεκινήσετε την αίτηση σας επιλέγοντας το μπλε κουμπί <u>Νέα Αίτηση(New)</u>:

| Εφαρι<br>Διαχεί<br>Αποθή | ιογή Υποβολής &<br>ίρισης Αίτησης<br>ίκευσης Ενέργειας | چ 0، <i>ب</i> | Αιτήσεις μου για Συ | στήματα Απο | οθήκευσης |                    |                                     |          |           |                        |         |          | 89 | 8         | <b>e</b> , | 2 |
|--------------------------|--------------------------------------------------------|---------------|---------------------|-------------|-----------|--------------------|-------------------------------------|----------|-----------|------------------------|---------|----------|----|-----------|------------|---|
|                          |                                                        | ι κα          | τάλογος Αιτήσεων    |             |           |                    |                                     |          |           |                        | =       | ¢ ک      | c  | Νέα Αίτησ | ן (new)    |   |
| 💼 Ανοι)                  | ζτές Προσκλήσεις<br>σεις Αποθήκευσης                   |               | Πρόσκληση           |             | Αιτητής   | Κωδικός<br>Αίτησης | Εγκατεστημένη ισχύς<br>Δεν βρέθηκαν | Εννοαφέο | Κατάσταση | Ημερομηνία & Όρα Υποβά | ιλής Κα | ταχώρηση |    | Καταχως   | ηθήκε από  | ? |
|                          |                                                        |               |                     |             |           |                    |                                     |          | ,         |                        |         |          |    |           |            |   |
|                          |                                                        |               |                     |             |           |                    |                                     |          |           |                        |         |          |    |           |            |   |
|                          |                                                        |               |                     |             |           |                    |                                     |          |           |                        |         |          |    |           |            |   |
|                          |                                                        |               |                     |             |           |                    |                                     |          |           |                        |         |          |    |           |            |   |
|                          |                                                        |               |                     |             |           |                    |                                     |          |           |                        |         |          |    |           |            |   |
|                          |                                                        |               |                     |             |           |                    |                                     |          |           |                        |         |          |    |           |            |   |
|                          |                                                        |               |                     |             |           |                    |                                     |          |           |                        |         |          |    |           |            |   |
|                          |                                                        |               |                     |             |           |                    |                                     |          |           |                        |         |          |    |           |            |   |
|                          |                                                        |               |                     |             |           |                    |                                     |          |           |                        |         |          |    |           |            | * |